بسمه تعالى

راهنمای کلی استفاده از سامانه آموزش مجازی دانشگاه لرستان ویژه اساتید (شهریور ۱۴۰۰)

گزینه ورود به سامانه آموزش مجازی در سایت دانشگاه در بخش سامانه ها وجود دارد. ادرس مستقیم سامانه نیز به شرح زیر است

آدرس سامانه ويانا :http://luvianna-admin.viannacloud.ir

براساس برنامه هفتگی شما در سامانه گلستان، درسها و کلاسها به سامانه اموزش مجازی منتقل شده اند و شما آنها در دو بخش <mark>درس های من</mark> و <mark>جلسه کلاس مجازی</mark> مشاهده می کنید. بخش اصلی و مورد استفاده شما جهت ورود به کلاس، "جلسه کلاس مجازی" است. کلیه کلاسهای شما در اینجا وجود دارند و براساس اولویت زمان بر گزاری نمایش داده شده اند. درصور تیکه زمان یک کلاس فرا رسیده باشد رنگ عنوان متفاوت بوده و با کلیک بر روی آن به محیط ادوبی کانکت هدایت می شوید.

| ر ورودی                   | وند(x 😧 🗴 کارتابل 🗙        | + پڼل کارېری حمیدرضا عیس |                                                 | ay that           |                                                |                                                     | 0 - 0            |
|---------------------------|----------------------------|--------------------------|-------------------------------------------------|-------------------|------------------------------------------------|-----------------------------------------------------|------------------|
| C A Not secu              | ire   luvianna-admin.viani | nacloud.ir/home/index    |                                                 |                   |                                                | in O                                                | * *              |
| P \cdots                  |                            |                          |                                                 |                   |                                                | دانشگاه لرستان دانشگاه لرستان<br>Loretan University | <u>ରୁ</u> 🔲      |
|                           |                            |                          |                                                 |                   |                                                |                                                     |                  |
|                           |                            |                          |                                                 |                   |                                                |                                                     |                  |
|                           |                            | <u>—</u>                 | میزان مصرف فضای ذخیرہ ساری<br>0 از 500 گیگابایت |                   | فضای مصرفی AddobeConnect<br>1- از 500 گیگابایت | •                                                   | ی ارائه شده فعال |
|                           |                            |                          | جلسه کلاس مجازی                                 |                   |                                                |                                                     | س های من         |
| مدت زمان-دقيقه            | زمان شروع                  | عنوان درس                | عنوان                                           | تاريخ پايان ارائه | دوره                                           | عنوان درس                                           |                  |
| 120                       | 13:00:00 - 1400/06/22      | فيزيولوژي رشد و نم       | جلسه کلاس مجازی 2                               | 1400/06/30        | 3992                                           | واکنش گياهان زراعي به تنش هاي محيطي (گ فيزيولوژي )  |                  |
| 120                       | 15:00:00 - 1400/06/22      | بيولوژي و تکتولوژي       | جلسه کلاس مجازی 3                               | 1400/06/30        | 3992                                           | مواد تنظيم کننده رشد گياهي (ک فيزيواوژي )           |                  |
| 120                       | 15:00:00 - 1400/06/22      | ېيولوژي و تکټولوژي       | جلسه کلاس مجازی 3                               | 1400/06/30        | 3992                                           | بباني فراوري محصولات گياهي96                        |                  |
| 60                        | 19:00:00 - 1400/06/22      | بيولوژي و تکتولوژي       | جلسه کلاس مجازی 4                               | 1400/06/30        | 3992                                           | فيزبولوژي گياهان در شرايط تنش (گ فيزبولوژي )        |                  |
| 120 10:00:00 - 1400/06/24 |                            | آناتومي و فيزيولوژي      | جلسه کلاس مجازی 3                               | 1400/06/30        | 3992                                           | ناوري هاي نوين در توليد گياهان زراعي96              |                  |
| 1                         |                            |                          |                                                 |                   |                                                |                                                     |                  |
|                           |                            |                          | تكليف                                           |                   |                                                |                                                     | مون ها           |
| باسخ خوانده نشده          | ان شروع پ                  | عنوان درس زما            | عنوان                                           | زمان پایان        | زمان شروع                                      | عنوان درس                                           | نوان             |
|                           |                            |                          |                                                 |                   |                                                | منبك وملاا حمارتك وتصبعه دمستا                      | م دادگر می الکتر |

قبل از ورود به سامانه آموزش الکترونیکی دانشگاه (**و یانا**) توجه به نکات ذیل ضروری است:

۱- برای شرکت در کلاسهای مجازی روی لینک زیر کلیک کرده و نرم افزار ادوبی کانکت را دانلود نمایید.

http://dl3.behamooz.com/support/Program/ConnectAppSetup.rar

۲- درصورت قديمي بودن فلش پلير روى لينک زير کليک کرده و آن را دانلود نماييد(فلش پلير+کيبورد فارسي):

## https://www.adobeconnect.ir/zip/Adobe.Flash.Player.Last.Ver www.a dobeconnect.ir.zip

۳- استاد درس پس از ورود به کلاس در محیط ادوبی کانکت در نوار ابزارهای بالای صفحه از روشن بودن میکروفون خود و دانشجویان و نیز دوربین خود و دانشجویان و تنظیم صدا مطمئن شود. برای این منظور اولا تصویر مربوط به صدا، میکروفون و ویدئو به رنگ سبز باشد. ثانیا در قسمت Audio لازم است تیک Microphon Rights مدا، میکروفون و عال باشد و Participants for بدون تیک باشد.

۴- پس از پایان کلاس،حتما توسط Meeting End >>> Meeting کلیک شود.

نكات مهم:

۱- کلاسهای درس <mark>دو ساعته</mark> در سیستم گلستان در سامانه آموزش مجازی بصورت <mark>یک ساعت</mark> ارائه می گردد.

۲– دانشجویان و اساتید بر اساس تقسیم بندی زمانی دانشکده خود و به شرح زیر از سمانه استفاده کنند. تقسیم بندی دانشکده ها بصورت دو گروه <mark>A</mark> و <mark>B</mark> می باشد.کلاس درس <mark>گروه A در یک ساعت اول</mark> و <mark>گروه B در یک</mark> ساعت دوم می باشد. **گروه A شامل دانشکده های** : علوم پایه، ادبیات و علوم انسانی، مرکز آموزش عالی کوهدشت، مرکز آموزش عالی نور آباد.

<mark>گروه B شامل دانشکده های</mark> : کشاورزی، فنی و مهندسی، دامپزشکی، اقتصاد و مدیریت، مرکز آموزش عالی الشتر، مرکز آموزش عالی پلدختر.

بطور مثال: براساس برنامه هفتگی دانشجوی X رشته ادبیات ساعت ۱۰:۰۰–۱۰:۰۰ و دانشجوی Y رشته عمران نیز در همان ساعت یعنی ۱۰:۰۰–۱۰:۰۰ کلاس دارد. زمان برگزاری کلاس مجازی دانشجوی Xساعت ۱۹:۰۰–۱۰:۰۰ و دانشجوی Y در ساعت ۱۰:۰۰–۱۰:۰۰ خواهد بود.

۲- توصیه می شود قبل از هر اقدامی بعد از وارد شدن به کلاس، تست صحت میکروفون و اسپیکر را انجام دهید.
از طریق منوی Metting

بعد از اتمام مراحل، برای ارسال صدا می توانید روی آیکون میکروفون کلیک کرده تا به رنگ سبز در آمده و فعال شود همچنین با فشردن فلش رو به پایین کنار میکروفون می توانید قدرت صدای آنرا تنظیم (گزینه Adjust Microphone Volume) و از درستی آن اطمینان نمایید.

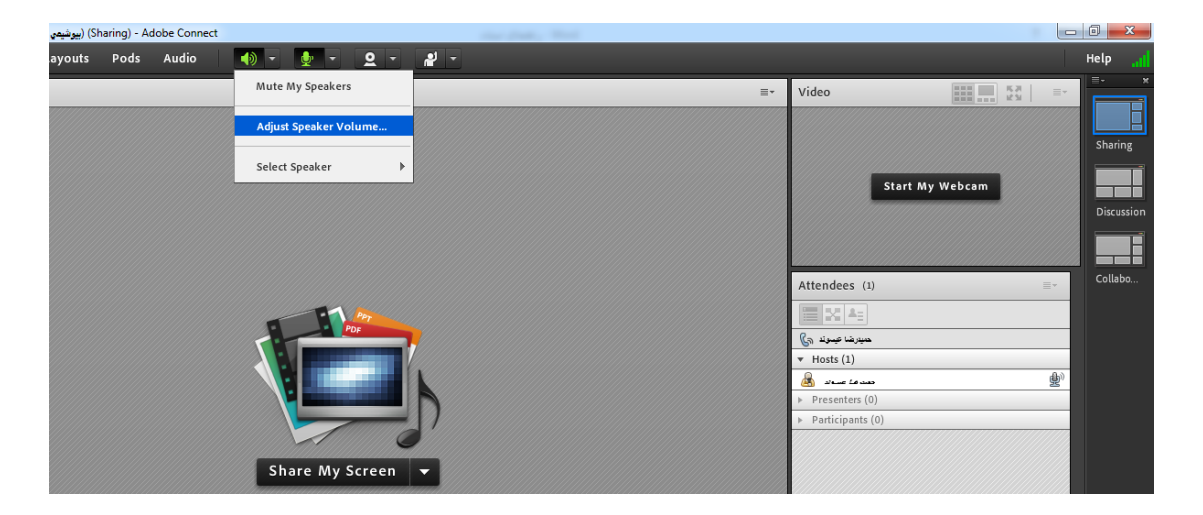

برای شنیدن صدای افراد حاضر در جلسه می بایست از روشن بودن اسپیکر اطمینان داشته(بصورت پیش فرض فعال هست) و از میزان صدای اسپیکر خود مطمئن باشید.( رنگ سبز نمایانگر فعال بودن و رنگ سفید نشان غیر فعال بودن است) ۴- پس از پایان کلاس حتما از طریق گزینه Meeting به قسمت End Meeting رفته و از این طریق از کلاس خارج شوید.

۵- براساس دستورالعمل مصوب شورای آموزشی دانشگاه در خصوص نحوه برگزاری کلاسهای مجازی، ضبط کلاس توسط استاد الزامی است. این گزینه (Record Meeting) در زیر مجموعه Meeting وجود دارد. با ضبط کلاس دانشجویان به لینک کلاس ضبط شده دسترسی خواهند داشت و درصورت عدم حضور احتمالی در کلاس نیز به محتوی اموزشی دسترسی خواهند داشت. شایان ذکر است دسترسی تهیه آفلاین از این محتوی صرفا در اختیار استاد است و می تواند در صورت تمایل برای خود فایل آفلاین ان را تهیه نماید.

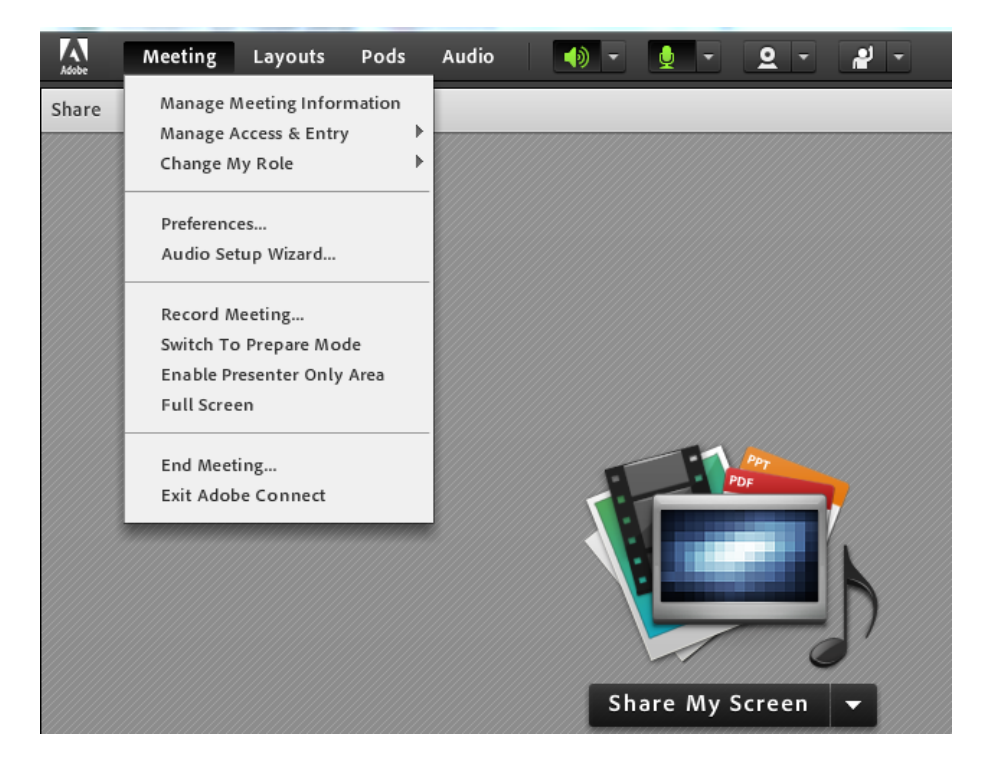

۶- برای به اشتراک گذاشتن وایت بورد و یا فایل جهت تدریس در محیط ادوبی کانکت به قسمت Share می My Screen رفته و با توجه به نیاز از یکی از گزینه های اشتراک گذاری استفاده نمایید. در صورتیکه می خواهید فایلی را به اشتراک گذشته و از روی آن توضیح دهید حتما به فرمت pdf تبدیل نموده و از طریق Share Document استفاده نمایید. با توجه به محدودیت سر عت اینترنت و اختلال های موردی در اینترنت مخصوصا از ناحیه دانشجویان که برخی از آنها به نت قوی دسترسی ندارند، اشتراک کل صفحه دسکتاپ یا همان گزینه share my screen توصیه نمی شود.

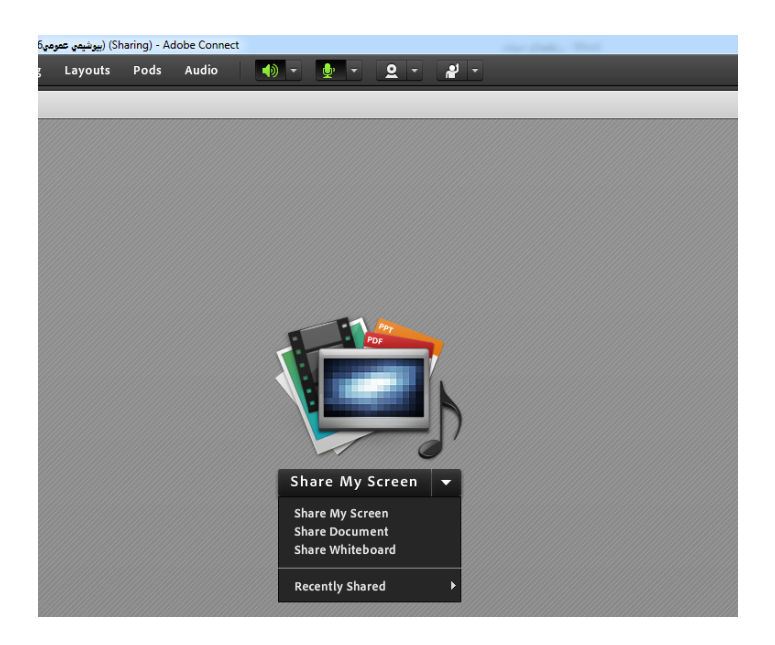